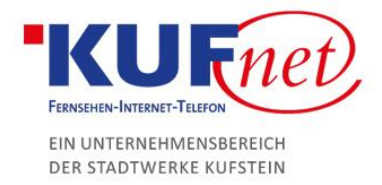

# Ports freigeben auf der FritzBox

#### Schritt 1

Öffnen Sie den Browser und geben Sie fritz.box in die Adresszeile ein. Geben Sie das Passwort ein, das unten auf der FritzBox steht.

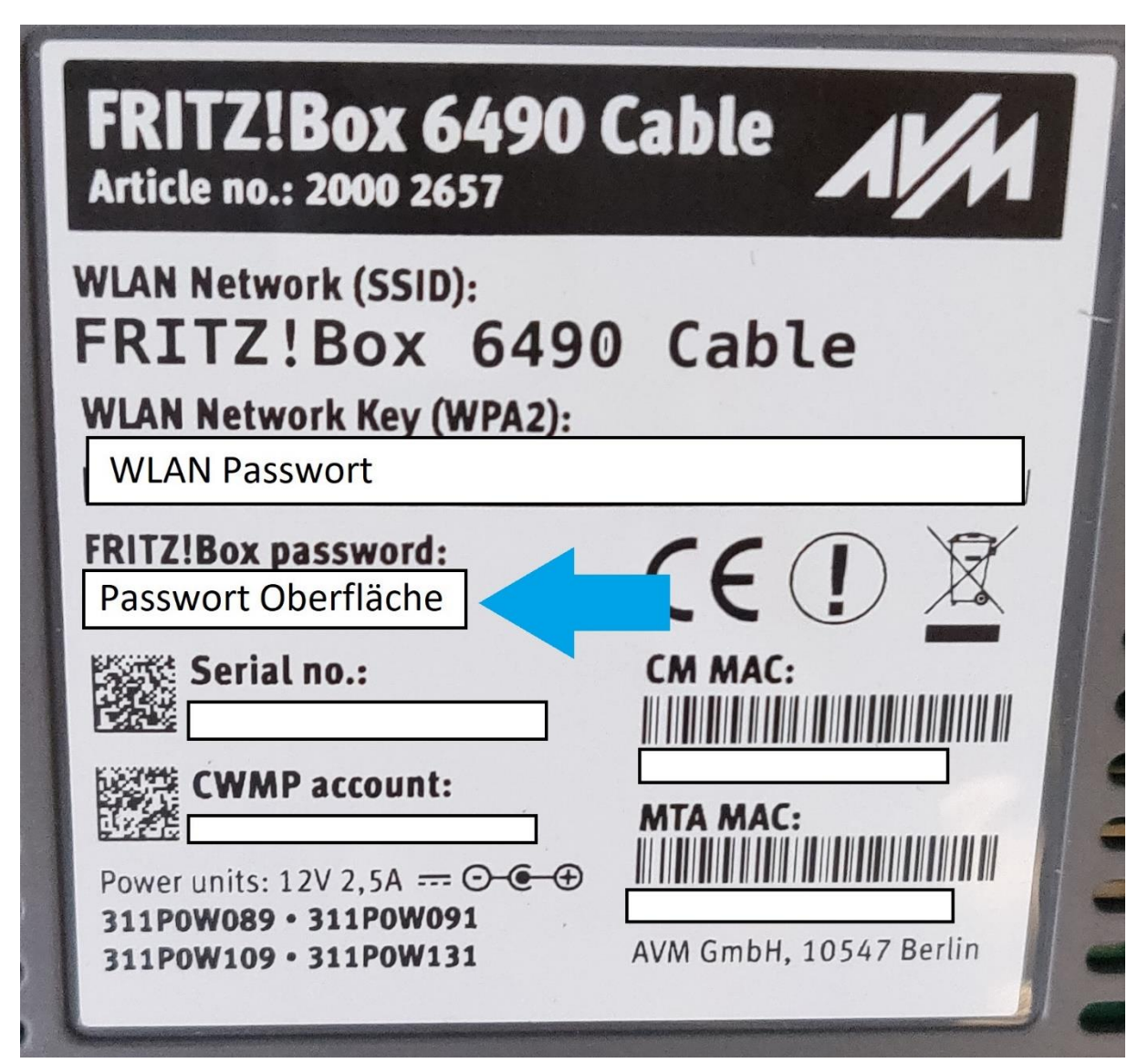

05372 6930-351 info@kufnet.at www.kufnet.at UID: ATU32262501 DVR 0649619 FN 41696v, LG Innsbruck

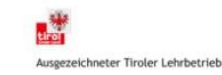

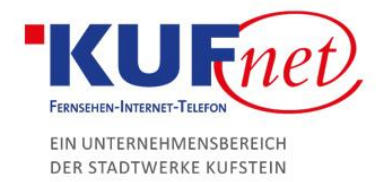

# Schritt 2

Klicken Sie in der linken Leiste auf Internet und danach auf Freigaben. Dort können Sie ein Gerät hinzufügen, das für Portfreigaben verfügbar ist.

| $\leftrightarrow$ $\rightarrow$ $C$ (i) Nicht sicher   fri            | tz.box/#                             |                                                 |                                          |                                      |                                                    |                                    |                           |                   | ov 🕁 🖪          |
|-----------------------------------------------------------------------|--------------------------------------|-------------------------------------------------|------------------------------------------|--------------------------------------|----------------------------------------------------|------------------------------------|---------------------------|-------------------|-----------------|
|                                                                       | FRITZ!Box 64                         | 490 Cable                                       |                                          |                                      |                                                    |                                    | FRITZ!NAS                 | MyFRITZ!          | :               |
|                                                                       | Internet > Freigaben                 |                                                 |                                          |                                      |                                                    |                                    |                           |                   | ?               |
| 👔 Übersicht                                                           | Portfreigaben                        | FRITZ!Box-Dienste                               | DynDNS                                   | VPN                                  |                                                    |                                    |                           |                   |                 |
| Internet                                                              | <b>1</b> FRITZ!Box w<br>s erreichbar | erbundenen Geräte sin<br>sein. Durch Einrichtun | d vor unerwünscht<br>g von Portfreigaber | en Zugriffen aus<br>n können Sie sol | dem Internet geschützt.<br>che Verbindungen erlaub | Einige Anwendungen, wie z.E<br>en. | 3. Online-Spiele, müsse   | en jedoch für and | lere Teilnehmer |
| Filter                                                                | t / Name                             | IP-Adresse                                      | Freigaben                                | Port extern v<br>IPv4                | ergeben                                            | Port extern vergeben<br>IPv6       | Selbststän<br>Portfreigal | dige<br>be        | *               |
| Freigaben                                                             | 2<br>Keine Portfreigabe vorhanden    |                                                 |                                          |                                      |                                                    |                                    |                           |                   |                 |
| MyFRITZ!-Konto                                                        |                                      |                                                 |                                          |                                      |                                                    |                                    |                           |                   |                 |
| Kabel-Informationen                                                   |                                      |                                                 |                                          |                                      |                                                    |                                    | Gerät für Freigabe        | n hinzufügen      | Aktualisieren   |
| 📞 Telefonie                                                           |                                      |                                                 |                                          |                                      |                                                    |                                    |                           |                   |                 |
| 🗗 Heimnetz                                                            | Sie können die Einstellu             | ng "Selbstständige Por                          | tfreigabe" für alle G                    | eräte deaktivier                     | en, die bisher keine Portf                         | reigabe angefordert haben.         |                           |                   |                 |
| 🔶 WLAN                                                                |                                      |                                                 |                                          |                                      |                                                    |                                    | ~                         | 2                 | Deaktivieren    |
| 📙 DECT                                                                |                                      |                                                 |                                          |                                      |                                                    |                                    |                           | Übernehmen        | Abbrechen       |
| DVB-C                                                                 |                                      |                                                 |                                          |                                      |                                                    |                                    |                           |                   |                 |
| 🚱 Diagnose                                                            |                                      |                                                 |                                          |                                      |                                                    |                                    |                           |                   |                 |
| ( System                                                              |                                      |                                                 |                                          |                                      |                                                    |                                    |                           |                   |                 |
| 🚮 Assistenten                                                         |                                      |                                                 |                                          |                                      |                                                    |                                    |                           |                   |                 |
|                                                                       |                                      |                                                 |                                          |                                      |                                                    |                                    |                           |                   |                 |
| Ansicht: Standard Inhalt Handbuch<br>Tipps & Tricks Newsletter avm.de |                                      |                                                 |                                          |                                      |                                                    |                                    |                           |                   |                 |

## Schritt 3

Wählen Sie das gewünschte Gerät aus. Der Rest wird von der FritzBox automatisch vervollständigt.

| FRITZ!Box 6490                                                                    | FRITZINAS    | MyFRITZ! |   |  |  |
|-----------------------------------------------------------------------------------|--------------|----------|---|--|--|
| Freigaben für Gerät                                                               |              |          | ? |  |  |
|                                                                                   |              |          |   |  |  |
| Gerät                                                                             | Bitte wählen |          |   |  |  |
| IPv4-Adresse                                                                      |              |          |   |  |  |
| MAC-Adresse                                                                       |              |          |   |  |  |
| IPv6 Interface-ID                                                                 |              |          |   |  |  |
| Selbstständige Portfreigaben für dieses Gerät erlauben.                           |              |          |   |  |  |
|                                                                                   |              |          |   |  |  |
| IPv4-Einstellungen                                                                |              |          |   |  |  |
| Dieses Gerät komplett für den Internetzugriff über IPv4 freigeben (Exposed Host). |              |          |   |  |  |
| Diese Einstellung kann nur für ein Gerät aktiviert werden.                        |              |          |   |  |  |
| IPv6-Einstellungen                                                                |              |          |   |  |  |
| PING6 freigeben.                                                                  |              |          |   |  |  |
| Firewall für delegierte IPv6-Präfixe dieses Gerätes öffnen.                       |              |          |   |  |  |
| Dieses Gerät komplett für den Internetzugriff über IPv6 freigeben (Exposed Host). |              |          |   |  |  |
|                                                                                   |              |          |   |  |  |

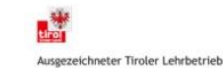

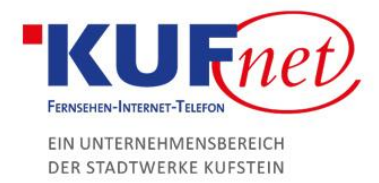

## Schritt 4

Unten rechts drücken Sie dann auf Freigabe hinzufügen, um für das Gerät eine Portfreigabe einzurichten. Wählen Sie eine der vorgegebenen Anwendungen oder erstellen Sie eine Neue. Nun müssen nur noch das Protokoll bzw. die freigegebenen Ports eingetragen werden. "Port extern gewünscht" ist das Port, unter welchem die FritzBox von außen erreichbar ist. Das Port an Gerät ist das Port, auf welchen Ports der Router die externe Anfrage weiterleitet.

| Freigabe anlegen                   |                      |  |  |  |  |
|------------------------------------|----------------------|--|--|--|--|
| <ul> <li>Portfreigabe</li> </ul>   |                      |  |  |  |  |
| Anwendung                          | Andere Anwendung 🔻   |  |  |  |  |
| Bezeichnung                        | Test                 |  |  |  |  |
| Protokoll                          | ТСР                  |  |  |  |  |
| Port an Gerät                      | 27015 bis Port 27015 |  |  |  |  |
| Port extern gewünscht<br>(IPv4)    | 27015                |  |  |  |  |
| 🗷 Freigabe aktivieren 🧲            |                      |  |  |  |  |
| Internetzugriff über IPv4 und IPv6 |                      |  |  |  |  |
| Internetzugriff über IPv4          |                      |  |  |  |  |
| Internetzugriff über IPv6          |                      |  |  |  |  |
|                                    | OK Abbrechen         |  |  |  |  |

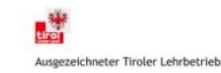